## *Family Access*: Pasos para completar el Formulario de cambio en el arreglo de instrucción

Los formularios de cambio en el arreglo de instrucción estarán disponibles en línea al menos dos semanas antes de un período de calificaciones y estarán disponibles durante una semana.

Paso 1: Inicie sesión en su cuenta *Family Access* en *Skyward*. Si no sabe su información para iniciar sesión, llame al número principal del plantel.

Paso 2: Puede hacer clic en **Online Forms** en el menú de navegación en el lado izquierdo de la pantalla. También verá un mensaje en la página de inicio de *Family Access* que indica que hay un formulario en línea disponible para completar. La fecha límite se muestra en el mensaje del formulario. Puede acceder al formulario haciendo clic en "*Fill out Online Form for*..."

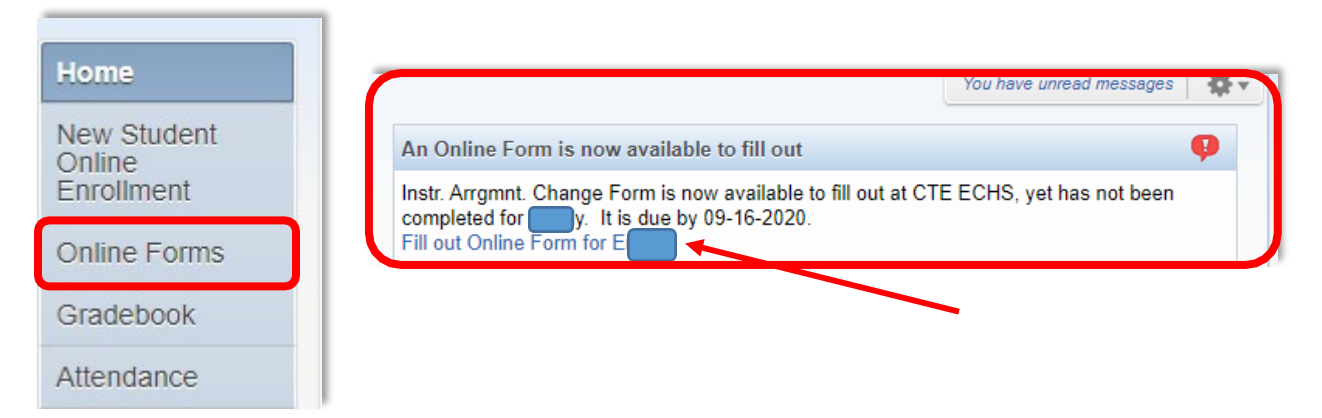

Paso 3: Lea el mensaje en la pantalla y haga clic en el botón Next

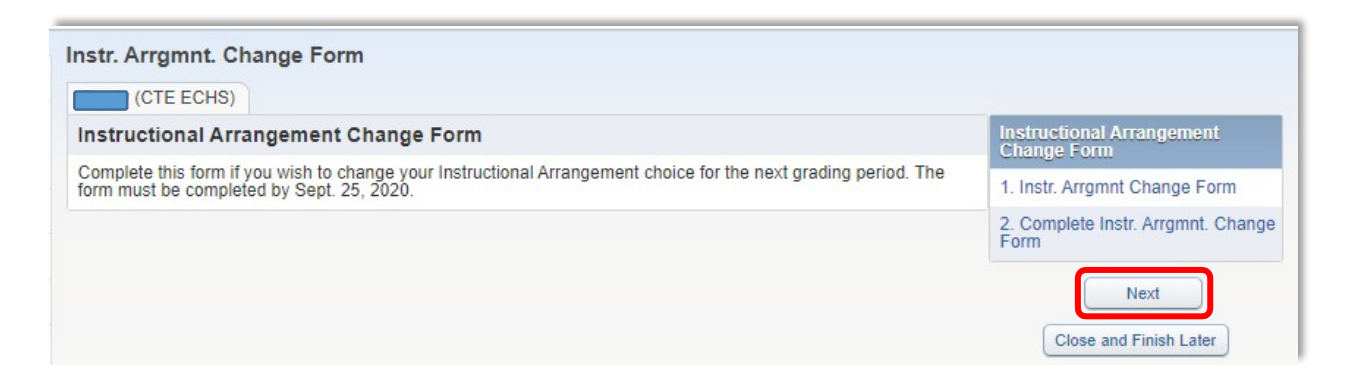

Paso 4: Aparecerá el siguiente mensaje. Haga clic en **Yes** para continuar.

| Skyward                                                      |                                                                     |
|--------------------------------------------------------------|---------------------------------------------------------------------|
| The form "20-21 Instr<br>completed.<br>Would you like to con | ictional Arrangement Change Form" has not yet been<br>plete it now? |
| (                                                            |                                                                     |

Paso 5: Seleccione el arreglo de instrucción de su elección, ingrese su nombre y la fecha de hoy.

| (CTE ECHS)                                                                                                    |                                                                                      |                                                                             |                                                                               |
|----------------------------------------------------------------------------------------------------|--------------------------------------------------------------------------------------|-----------------------------------------------------------------------------|-------------------------------------------------------------------------------|
|                                                                                                    |                                                                                      |                                                                             |                                                                               |
| Step 1. Instr. Arrgmnt Change Form (Optional)                                                                                                    |                                                                                      | Instructional Arrangement Change<br>Form                                    |                                                                               |
|                                                                                                    | View Full Screen                                                                     | 1. Instr. Arrgmnt Change Form                                               |                                                                               |
| Name: Gender Grade/Grad Yr:<br>Other ID                                                                                                    | Save<br>Save and<br>Print<br>Back                                                    | 2. Complete Instr. Arrgmnt. Change<br>Form      Previous Step     Next Step |                                                                               |
| Galena Park Indepen<br>Instructional.<br>Change<br>Formulario de C.<br>Instrucción Di                                                                                                    | dent School District<br>Arrangement<br>e Form<br>ambio de Plan de<br>istrito Escolar | Close and Finish Later                                                      |                                                                               |
| Independiente et<br>tudent Other ID: ID Excolar: Grade Grade: Campus Excueiz:<br>CTE ECHS<br>Please select the Instructional Arrangement you want your child to have<br>teriod: Seleccione et plan de instrucción que desea que tenga su hijo <u>para s</u><br>alfraciones:                                                                                                    | de Galena Park<br>: <u>for the next grading</u><br>el próximo periodo de             |                                                                             |                                                                               |
|                                                                                                    | ~                                                                                    |                                                                             |                                                                               |
| Parent Guardian Signature/Firma del Padre Tutor.                                                                                                    |                                                                                      |                                                                             |                                                                               |
| Parent Guardian Signature/Firma del Padre Tutor. Date Fecha: Back-to-School Instructional Arrangement Options: Oncione de Plan de Instructional Arrangement Options                                                                                                    |                                                                                      |                                                                             |                                                                               |
| Parent Guardian Signature/Firma del Pache Tutor. Date/Fachar. Date/Fachar. Date/Fac |                                                                                      |                                                                             |                                                                               |
| Parent Guardian Signature/Firma del Pache Tutor. Date/Fecha: Date/Fecha: Date/ | On-Campus/En la Es<br>100% Remote Learni                                             | cuela<br>ng (Virtual Instruction)/Ap                                        | rendizaje remoto (intruccion virtual)                                         |
| Parent Guardian Signature Firma del Pache Tutor.  Date Fecha:  Date Fecha:  Back-to-School Instructional Arrangement Options: Opciones de Plan de Instrucción para el Regreso a Clau  No-Campus  My child will attend regular school. I know the district will implement measures to i if there is a closure or my child is abbent for any reason, my child will be expected t doing so, I understand my child will not be marked absent.  In la escuela  Añ hjolo aristrità a la escuela regular. Sé que el distrito implementarà las medidas r a los estudiante: Comprendo que si hay cápita cirere o mi hijolo falta por cualquero i complete el trabajo de manera virtual. Al hacer esto, entiendo que mi hijola no serà m                                                                                                    | On-Campus/En la Es<br>100% Remote Learni                                             | cuela<br>ng (Virtual Instruction)/Ap<br><i>Opciones de Plan de I</i> n      | rendizaje remoto (intruccion virtual)<br>Istrucción para el Regreso a Clases: |
| Parent Guardian Signature/Firma del Pache Tutor. Date Fechar. Date Fechar. Date Fechar. Date Fechar. Date Fechar. Date Fechar. Date Campus My child will attend regular school. I know the district will implement measures to i if there is a closure or my child is absent for any reason, my child will be expected to doing so, I understand my child will not be marked absent. In la secuela Ms thjo/a actitrite a la secuela regular. Sé gue el distrito implementará las medidas i a los atrudimes: Comprendo gues i thay adjuer terres on mi Ajujó afor por cualquers complete el trabajo de manera virtual. Al hacer esto, entiendo que mi hijo/a no será m Io0% Remote Learning (Virtual Instruction) My child will be a Remote Learner. I understand that means my child will need to via a computer. My child and I will have acces to contact the teachers for ansistan selected, fuedem imay note allowed to with the back or equire recolo unit flee on                                                                                                    | Con-Campus/En la Es<br>100% Remote Learni                                            | cuela<br>ng (Virtual Instruction)/Ap<br>Opciones de Ptan de In              | rendizaje remoto (intruccion virtual)<br>Istrucción para el Regreso a Clases: |

Paso 6: Puede **guardar** o **guardar e imprimir** el documento para sus registros, pero no es obligatorio. Haga clic en *Next Step* para continuar con el formulario.

| Step 1. Instr. Arrgmnt Change Form (Optional)                                                                                                    |                           | Instructional Arrangement Change<br>Form |
|----------------------------------------------------------------------------------------------------|---------------------------|------------------------------------------|
|                                                                                                    | View Full Screen          | 1. Instr. Arrgmnt Change Form            |
|                                                                                                    | Save                      | 2. Complete Instr. Arrgmnt. Change       |
| Name: Gender: Grade/Grad Yr: Control of the second second | Save and<br>Print         | Form                                     |
|                                                                                                    | Back                      | Previous Step Next Step                  |
| Galena Park Independent S<br>Instructional Arran                                                                                                    | School District<br>gement | Close and Finish Later                   |

Paso 7: Haga clic en *Submit Instr. Arrgmnt. Change Form*. Esto completa todos sus pasos.

| Review Instr.                      | Arrgmnt. Change Form Steps            |  |
|------------------------------------|---------------------------------------|--|
| Step 1) Instr. Arrgmnt Change Form |                                       |  |
| Guardian Name                      | Guardian Address:                     |  |
|                                    | Submit Instr. Arrgmnt. Change<br>Form |  |